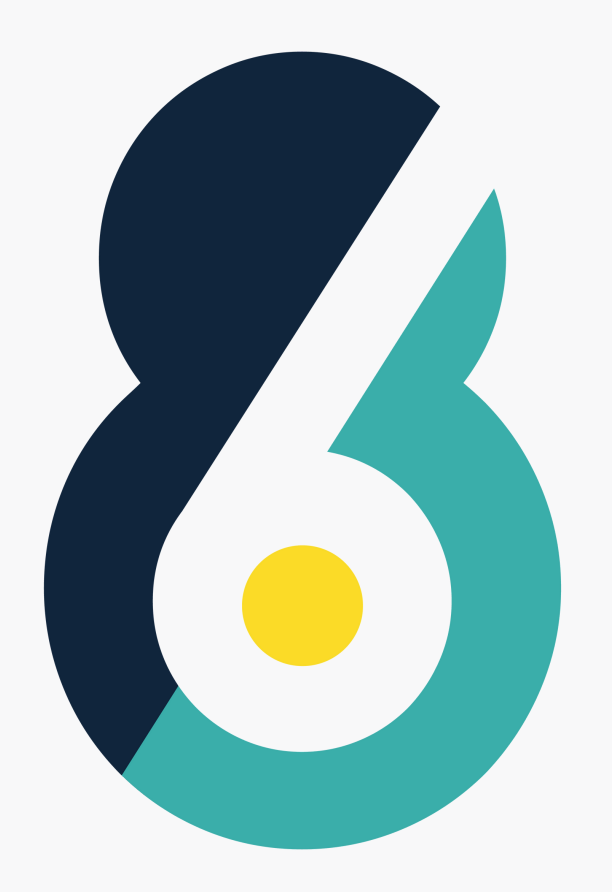

## How To Create a 6-8 Account & Athlete Profile

Download the 6-8 Sports App on your phone. Click "register here" and follow the prompts

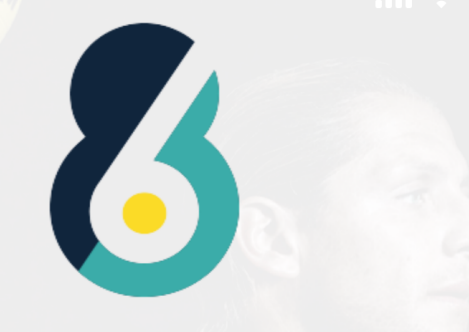

Login

Login to 6-8 account using your unique 6-8 credentials

EMAIL
PASSWORD
FORGOT?

end Activation

Don't have an account? Register here

nail

After registering for an account, select "Athlete Profiles." Click the + sign in the bottom right corner and follow the prompts

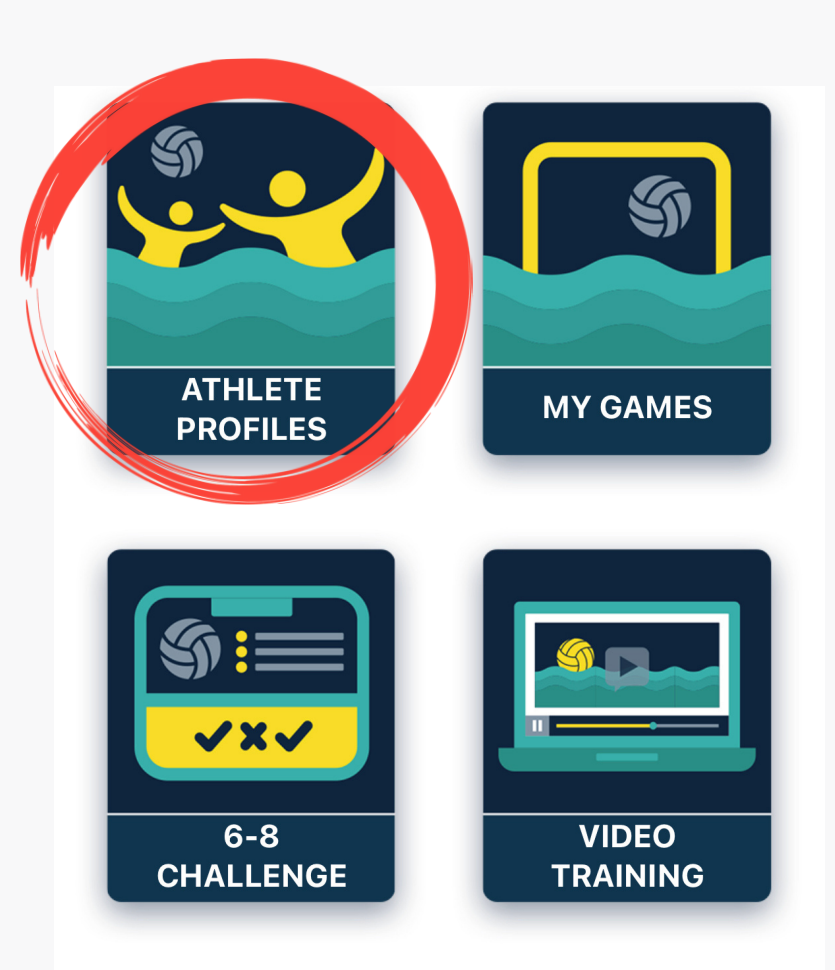

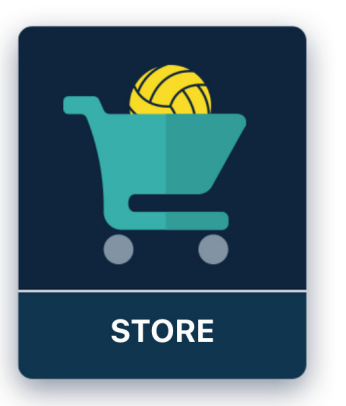

| Height   | (inches) |
|----------|----------|
| ricigitt | (110103) |

Wingspan (inches)

GPA

50 Yards Freestyle

50 Yards Breaststroke

100 Yards Freestyle

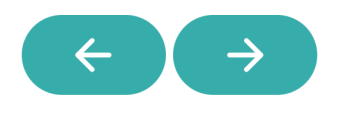

Enter your info. Make sure your height and wingspan are in inches

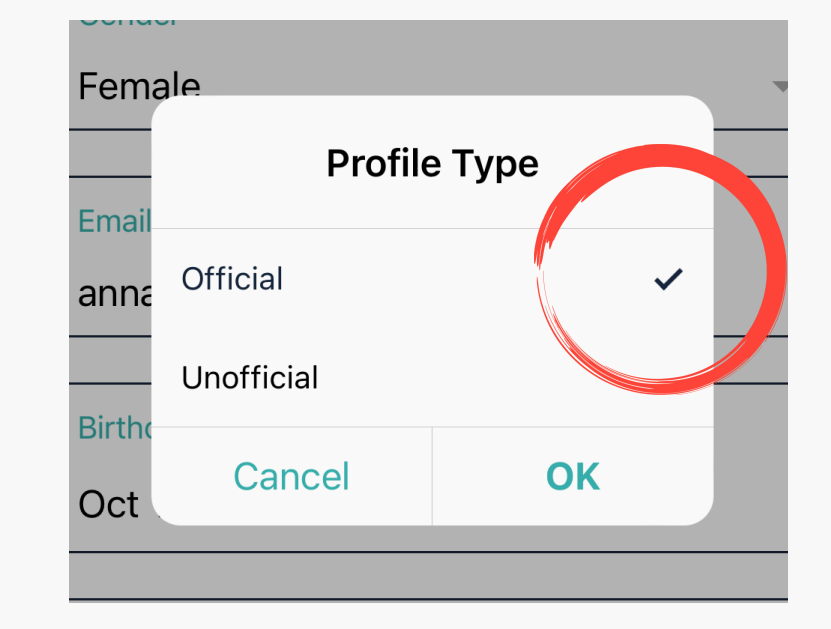

You will be asked what kind of account you want. Mark yourself as "Official."

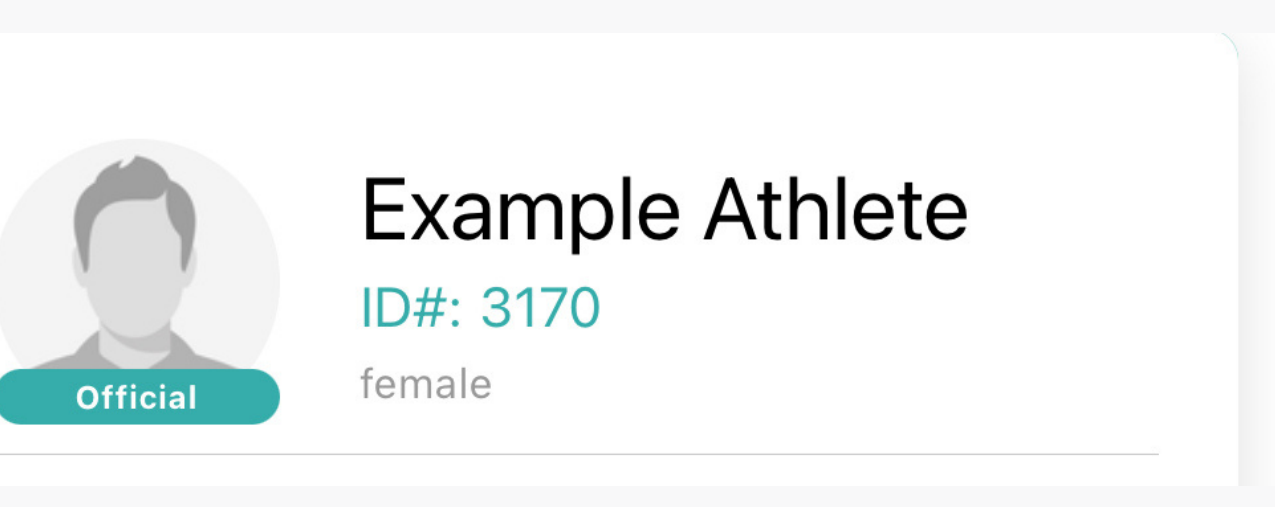

You now have an athlete profile! You can share your account ID# with your coaches so they can access your stats.